If you are seeing this sheet, macros are not enabled, please follow the

## If using Excel 2003:

- 1. Set the macro security setting to **Medium** (Recommended) or Low. To Macro->Security.
- 2. If the macro security setting is set to **Medium**, select Enable Macros w

## If using Excel 2007 and 2010:

- 1. Set the macro security setting to **Disable macros with notifications** ( the macro security setting, click the Office Button and select Excel Opti Macro Settings.
- 2. If the macro security setting is set to **Disable macros with notificatio** content.

Note: This screen will flash momentarily when you save or finalize this workbook.

## **Essential Community Providers**

## • following steps:

) change the macro security setting, select Tools->

hen opening the workbook.

Recommended) or Enable all macros. To change ion -> Trust Center -> Trust Center Settings ->

ns, click the Option button and select Enable this